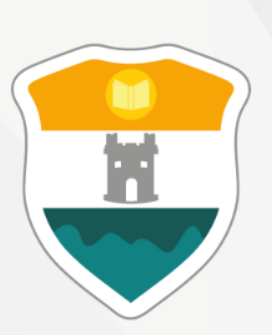

### INSTITUCIÓN UNIVERSITARIA COLEGIO MAYOR DE ANTIOQUIA®

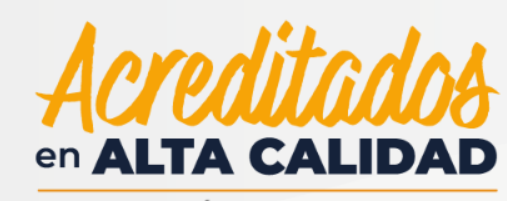

RESOLUCIÓN 013165 DE 2020

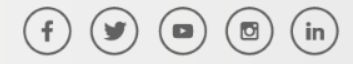

WWW.COLMAYOR.EDU.CO

# MATRÍCULA EN LÍNEA

# Antes de iniciar su proceso de matrícula en línea tenga en cuenta lo siguiente:

Se recomienda hacerlo desde un equipo de escritorio o portátil, no realizarlo desde celular o tablet.

- Haber realizado la evaluación docente por cada asignatura matriculada en el período académico, de lo contrario no se le habilitará la plataforma.
- Si NO puede ingresar al sistema y realizó la evaluación docente, ha quedado excluido por bajo rendimiento y debe solicitar Reingreso (Verificar en www.colmayor.edu.co/admisiones/en el Calendario Académico las fechas para dicho proceso).
- Si el reingreso o reintegro es avalado, el estudiante deberá acogerse al plan de formación en oferta.
- Ningún estudiante podrá matricular menos de 8 créditos, salvo los casos expresamente autorizados por el respectivo Consejo de Facultad.
- En caso de no poder ingresar a la Matrícula en Línea, es posible que presente una deuda Institucional, valide el tipo de deuda y tramite el respectivo pago.
- Los estudiantes nuevos no deben hacer matrícula, esta es realizada directamente por la Institución Universitaria.

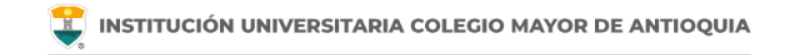

### Actualización de Datos

Recuerde la importancia de tener actualizada su hoja de vida pues de esta manera puede:

Acceder a los diferentes beneficios otorgados por la institución.

Recibir las comunicaciones oficiales y los boletines estudiantiles.

Ser contactados por las diferentes áreas en caso de ser necesario.

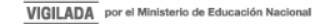

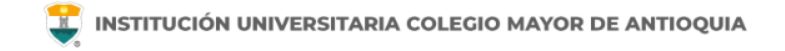

### **Proceso de Matrícula en Línea**

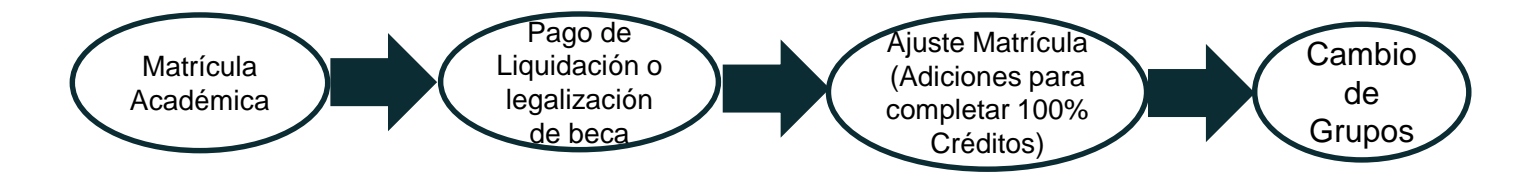

- Cuando realiza la matrícula de sus asignaturas, estas aparecen inicialmente en color gris.
- Cuando realiza el pago de su liquidación o legaliza su beca, el color de las asignaturas cambia a verde y le aparece el módulo de Seguimiento U.
- Si su horario no se encuentra en verde, no se considera estudiante activo de la institución y no puede hacer ajustes de matrícula ni cambio de grupo.

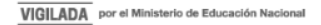

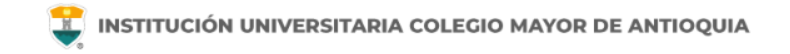

Accedemos a la plataforma **Accademia U**, desde el icono "Mi Colmayor" encontrado en la parte superior del sitio web **www.colmayor.edu.co** 

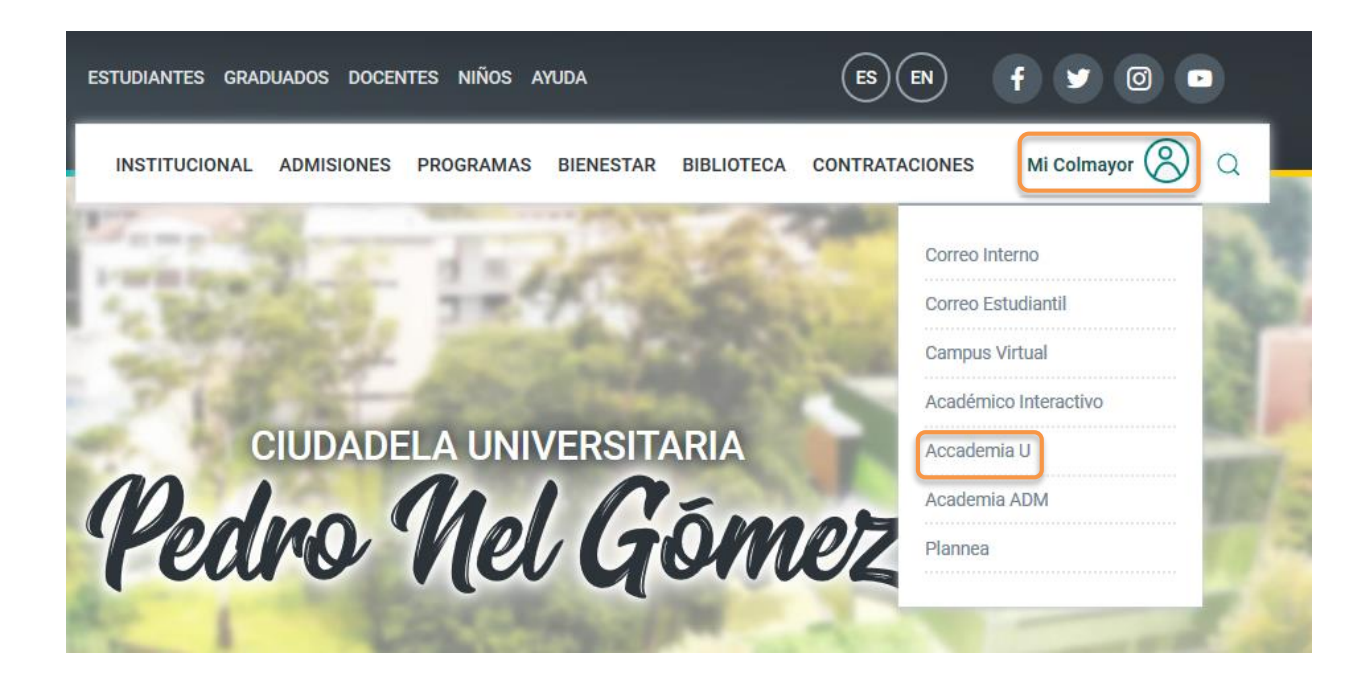

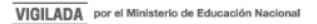

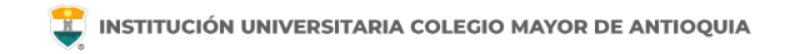

Ingrese su usuario y contraseña en el sistema académico para acceder a las funcionalidades de la plataforma:

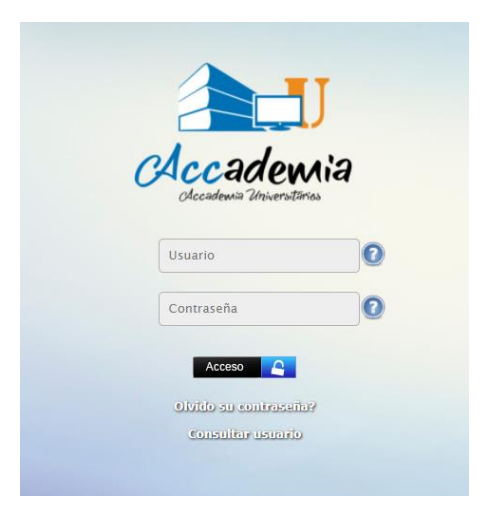

Si tiene inconvenientes para acceder a la plataforma, consulte la guía de ingreso al sistema ubicada en https://www.colmayor.edu.co/admisiones/

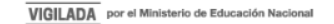

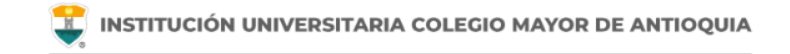

### Para iniciar el proceso debe ingresar al icono **Aspirantes U**

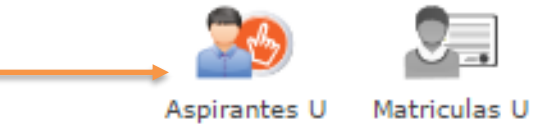

Luego seleccione el programa al cual pertenece y **Acepte los términos del contrato,** luego de clic en el botón **Guardar.** 

| NFORMACIÓN PROGRAMA                                                                                                    |                                                                                                    |
|----------------------------------------------------------------------------------------------------|----------------------------------------------------------------------------------------------------|
| EDE *                                                                                                    | Robledo 💌                                                                                                    |
| Programa Académico *                                                                                                    | TECNOLOGIA EN GESTIÓN DE SERVICIOS GASTRONOMICOS                                                                                                    |
| Observaciones                                                                                                    |                                                                                                    |
| Autorizo de manera expresa el uso<br>las autorizaciones impartidas por l<br>recolección de datos, su almacema<br>El tratamiento de datos se realizar<br>Universitaria Colegio Mayor de Art<br>Si usted está de acuerdo con lo a | TÉRMINOS DEL CONTRATO<br>de la información de conformidad con la Ley 1581 de 2012 y su Decreto Reglamentario 1377 de 2013, y de acuerdo con<br>so titulares de la información, la Institución Universitaria Colegio Mayor de Antioquia realizará las operaciones que incluyan<br>miento, usos, circulación y supresión de datos:<br>a exclusivamente para los fines autorizados, previstos por las políticas y leyes que regulan la actividad de la Institución<br>loguia.<br>Interior, para este proceso, por favor marque la casilla Acepto los términos del contrato.<br>Acepto los términos del contrato * |

**9** INFORMACIÓN PROGRAMA

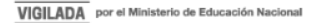

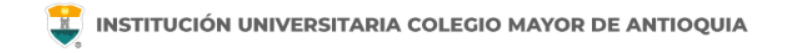

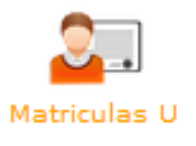

| Programas                                                                                |                                                                                                    |
|------------------------------------------------------------------------------------------|----------------------------------------------------------------------------------------------------|
|                                                                                          | INFORMACIÓN PROGRAMA                                                                                                    |
| Programa: Aquí se presenta el formulario para realizar el registro del programa del aspi | irante.                                                                                                    |
| INFORMACIÓN PROGRAMA                                                                     |                                                                                                    |
| SEDE *                                                                                   | Robledo 🔻                                                                                                    |
| Programa Académico *                                                                     | TECNOLOGIA EN CESTION AMBIENTAL                                                                                                    |
| Observaciones                                                                            |                                                                                                    |
|                                                                                          | l.                                                                                                    |
|                                                                                          |                                                                                                    |
|                                                                                          |                                                                                                    |
|                                                                                          | FINALIZÓ SU PROCESO DE INSCRIPCIÓN<br>NO SE PUEDE MODIFICAR LA INFORMACIÓN DEL ASPIRANTE PORQUE SU ESTADO ACTUAL ES [INSCRITO]                                                |
|                                                                                          | FINALIZÓ SU PROCESO DE INSCRIPCIÓN<br>NO SE PUEDE MODIFICAR LA INFORMACIÓN DEL ASPIRANTE PORQUE SU ESTADO ACTUAL ES [ INSCRITO ]<br>CONTINÚE CON SU MATRÍCULA<br>Matrículas U |
|                                                                                          | FINALIZÓ SU PROCESO DE INSCRIPCIÓN<br>NO SE PUEDE MODIFICAR LA INFORMACIÓN DEL ASPIRANTE PORQUE SU ESTADO ACTUAL ES [INSCRITO]<br>CONTINÚE CON SU MATRÍCULA                   |

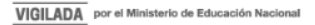

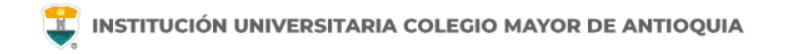

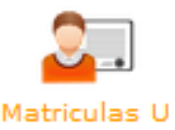

En este ícono podrá matricular las asignaturas. Recuerde que según su ubicación semestral tiene un limite de créditos para matricular.

El nivel semestral se encuentra reglamentado en el artículo 22 del Reglamento Estudiantil.

Para verificar los créditos que tiene permitido matricular, revise el pensum de su programa.

Si desea matricular créditos adicionales a los permitidos en su ubicación semestral deberá hacerlo en la semana de ajustes. Cada crédito adicional genera un cobro y el valor lo puede consultar en www.colmayor.edu.co/admisiones/ tarifas.

El estudiante asume la responsabilidad de los pre saberes para avanzar en su desarrollo académico.

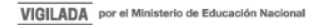

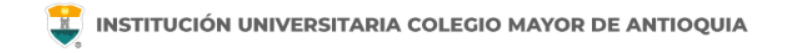

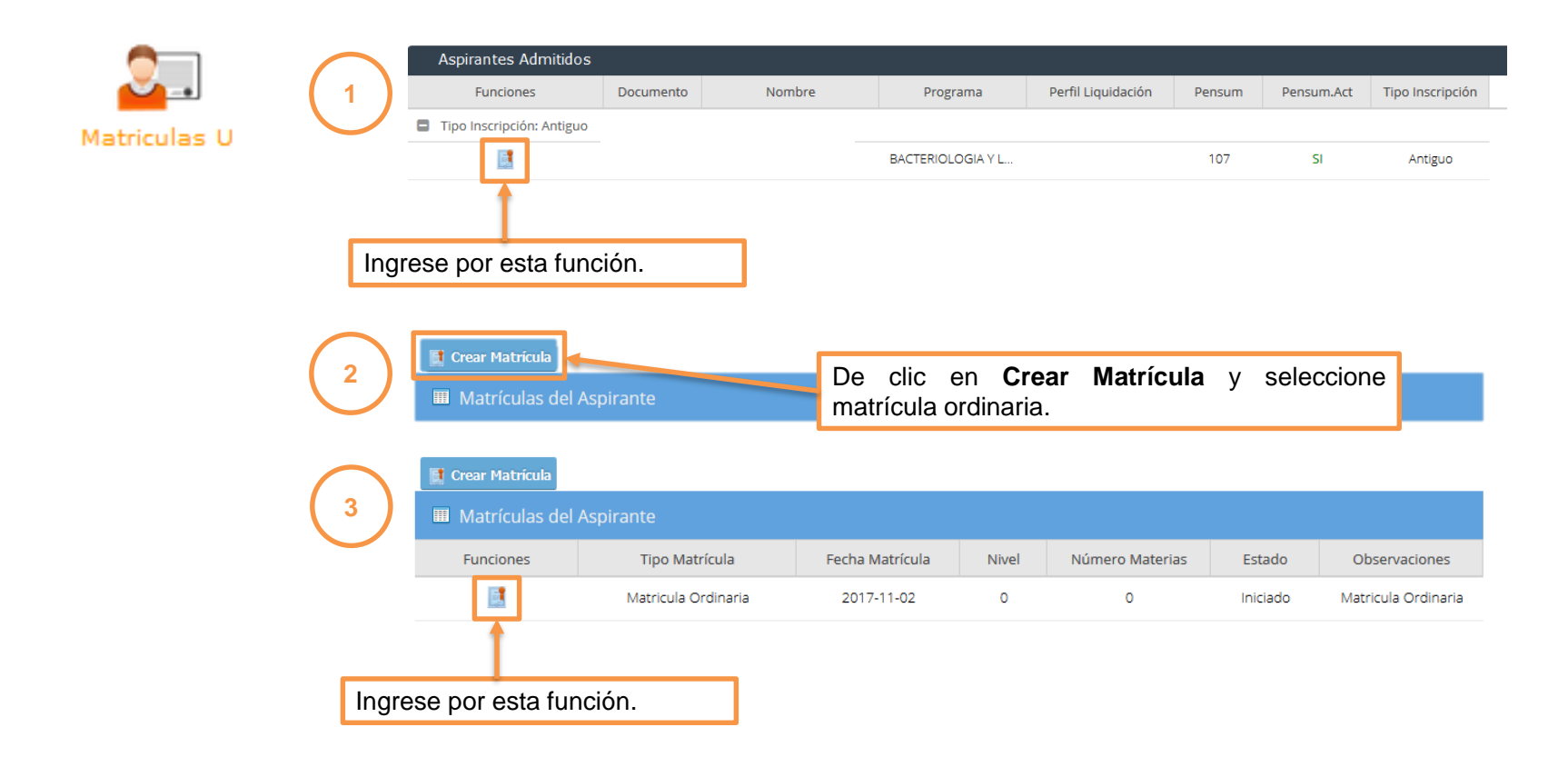

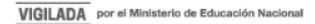

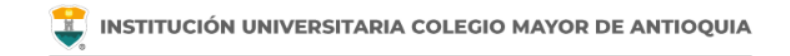

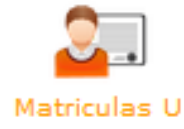

En la parte superior encontrará su información, incluyendo los créditos a los que tiene derecho, según su ubicación semestral.

|                                                                    |    | · · · · · · · · · · · · · · · · · · ·         |                              |                                     |
|--------------------------------------------------------------------|----|-----------------------------------------------|------------------------------|-------------------------------------|
| 2017-02                                                            |    |                                               | INFORMACIÓ                   | N ASPIRANTE                         |
| Sede:                                                              |    | Documento:                                    |                              | Nombre:                             |
| Descades des                                                       |    | Programa: BACTERIOLOGIA Y LABORATORIO CLINICO |                              | Pensum: 107                         |
| NO TIENE DEPENDENCIAS                                              |    | Tipo Inscripción: Antiguo                     |                              | Subperiodo: 2017-02                 |
|                                                                    |    | Nivel: 1                                      |                              | Créditos Académicos Nivel: 23       |
|                                                                    |    | Créditos Académicos Matriculados: 0           |                              | Tipo Matricula: Matricula Ordinaria |
| ACCESOS RÁPIDOS<br>Prematricula<br>Matricula<br>Descargar Facturas |    | Horario Matricula Manual                      | NO HAY GRUPO!                | MATRICULADOS                        |
| Al ingresar se                                                     | ca | rga el horario, y para iniciar de clio        | en <b>Matrícula Manual</b> . |                                     |

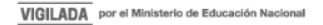

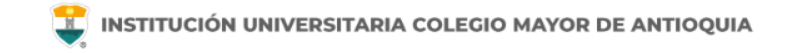

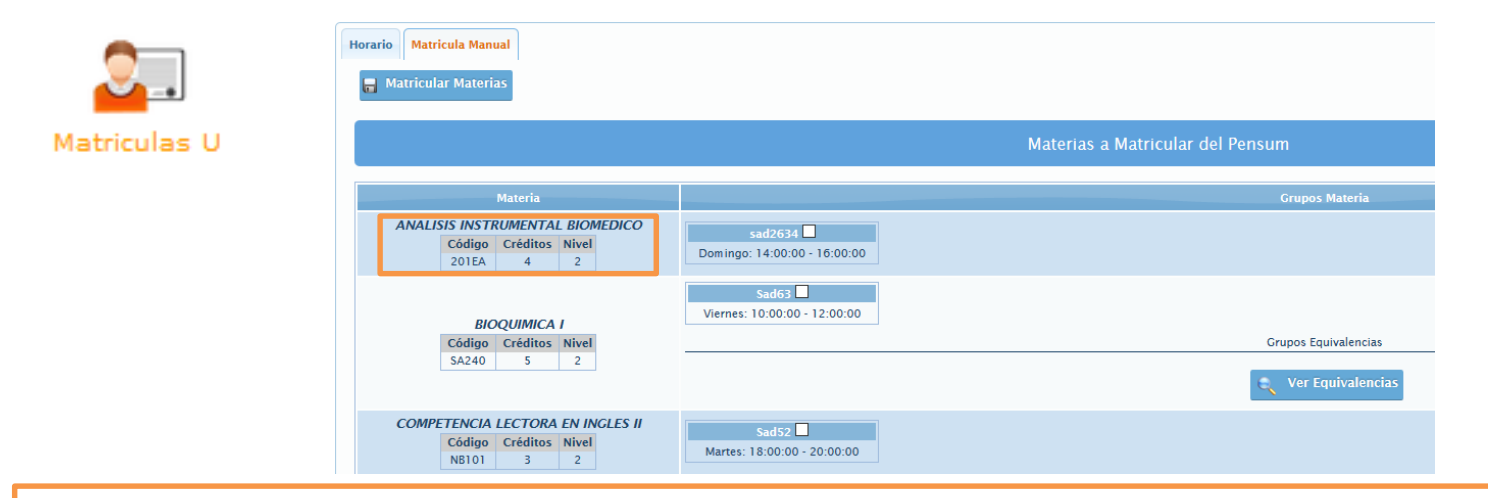

En esta pestaña encontrará las asignaturas de su pensum que puede matricular. Cada asignatura tiene la información del nombre, código, créditos y nivel al que corresponde en el lado izquierdo de la pantalla. En el lado derecho encontrará los grupos programados para cada asignatura con su respectivo horario.

Si no le aparece alguna asignatura de su pensum es porque no ha cumplido con los prerrequisitos establecidos en el pensum para poder cursarla.

Se recomienda matricular las asignaturas correspondientes al nivel en que se encuentra matriculado y no dejar asignaturas atrasadas que puedan afectar su normal desarrollo académico.

| 2.           | Horario Matricula Manual                                               |                                           |                                  |    |
|--------------|------------------------------------------------------------------------|-------------------------------------------|----------------------------------|----|
| Matriculas U |                                                                        |                                           | Materias a Matricular del Pensum |    |
|              | Materia                                                                |                                           | Grupos Materia                   |    |
|              | ANALISIS INSTRUMENTAL BIOMEDICO<br>Código Créditos Nivel<br>201EA 4 2  | sad2634 ☑<br>Domingo: 14:00:00 - 16:00:00 |                                  |    |
|              | BIOQUIMICA I<br>Código Créditos Nivel                                  | Sad63 Viernes: 10:00:00 - 12:00:00        | Grupos Equivalencias             |    |
|              | SA240 5 2                                                              |                                           | 🔍 Ver Equivalencias              | (1 |
|              | COMPETENCIA LECTORA EN INGLES II<br>Código Créditos Nivel<br>NB101 3 2 | Sad52 Z<br>Martes: 18:00:00 - 20:00:00    |                                  |    |

Para matricular puede seleccionar una asignatura o varias de forma simultánea y luego dar clic en Matricular Materias.

Los grupos que ya están con la capacidad máxima, aparecen con el mensaje "**Sin cupos**", en la parte inferior derecha de la pantalla. Puede solicitar cupos a los correos de los coordinadores de su facultad. Los correos se encuentran en la siguiente dirección: *https://www.colmayor.edu.co/ayuda/directorio-institucional/* 

Algunas asignaturas son comunes entre varias carreras. Estas asignaturas tienen equivalencia en el sistema académico y el estudiante tendrá la opción de matricular tanto los grupos de su programa (grupos directos) como los grupos del programa equivalente (grupos por equivalencia).

Los grupos por equivalencia los debe seleccionar primero que los grupos directos antes de matricular.

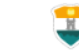

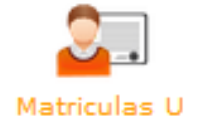

|                             | INFORMACIÓN MATERIA     | BASE      |                              |                             |
|-----------------------------|-------------------------|-----------|------------------------------|-----------------------------|
| Código: INS014              |                         | Materia   | : CATEDRA ABIERTA DE TURISMO | ) IV                        |
| Créditos: 2                 |                         | Tipo De   | talle: Electiva              |                             |
| Pensum: PENSUM MATERIAS EL  | ECTIVAS                 | Nivel: E  | lectiva                      |                             |
| Programa                    | Pensum                  |           | Grupos Hateria               |                             |
| FOLCLOR Y BAILES            | FOLCLOR Y BAILES        | s<br>a) 🔳 | TRADICION Y MEMORIA          | DIVERSIDAD CULTURAL (A)     |
| Lunes: 15:00:00 - 16:00:00  | Martes: 06:00:00 - 08:0 | 00:00     |                              | Martes: 17:00:00 - 18:00:00 |
| PRODUCCION DE TEXTOS        | DIVERSIDAD CULTURA      | NL -B     | ARTE CIENCIA E INNOVACION -  | ARTE CIENCIA E INNOVACION   |
| Martes: 17:00:00 - 18:00:00 | Lunes: 06:00:00 - 08:0  | 0:00      | O B                          | ± (∧)                       |

Seleccionar Equivalencia

Para seleccionar los grupos programados por equivalencia debe dar clic en Ver Equivalencias y se desplegará una ventana con los grupos programados en la asignatura equivalente.

Debe seleccionar el grupo deseado y dar clic en el botón que dice "seleccionar Equivalencia". Se cerrará la ventana y volverá a la pestaña anterior donde podrá matricular las asignaturas seleccionadas.

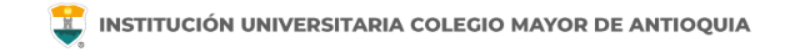

| <b>`</b>    | Horario Matricula Manual                                                                             |                                                                                                    |
|-------------|----------------------------------------------------------------------------------------------------|----------------------------------------------------------------------------------------------------|
| atriculas U |                                                                                                    | Matrícular Materias Perdidas<br>SE DEBEN MATRÍCULAR POR OBLIGACIÓN                                                         |
|             | Materia                                                                                              | Grupos Materia                                                                                                    |
|             | CALCULO INTEGRAL<br>Código Créditos Nivel<br>CMA024 3 3<br>Esta materia se ha perdido en 4 ocasiones | 💐 Ver Equivalencias                                                                                                    |
|             | DISEÑOS INVESTIGATIVOS<br>Código Créditos Nivel<br>CV801 2 8                                         | W 4082A W 4082B D 4082C (Matriculada)   Lunes: 08:00:00 - 10:00:00 Jueves: 08:00:00 - 10:00:00 Sábado: 10:00:00 - 12:00:00 |

Si tiene materias perdidas de semestres anteriores, estas aparecerán de primero para seleccionar antes que las del pensum. Deben ser matriculadas obligatoriamente.

Si pierde dos veces una asignatura, la tercera vez deberá matricularse bajo la figura de semestre especial según el Art. 36 del Reglamento Estudiantil.

Bajo esta figura solo podrá matricular las asignaturas que haya perdido por segunda vez y la liquidación se generará al 100% del costo de un semestre regular.

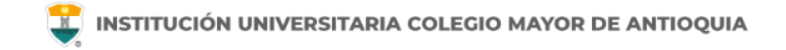

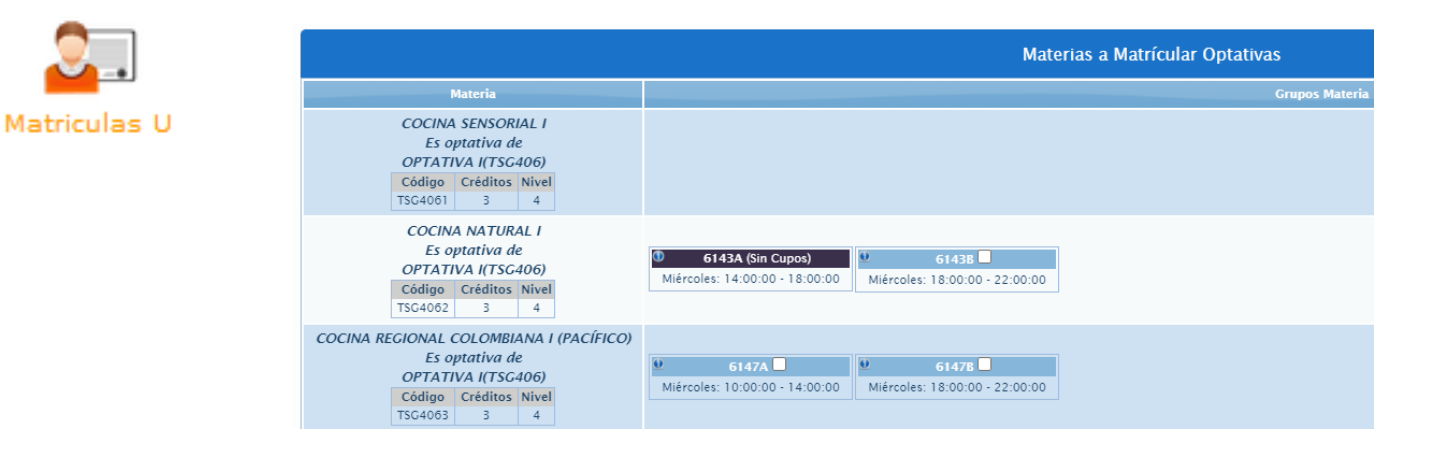

Si tiene optativas para matricular, estas aparecerán debajo de la sección de las asignaturas del pensum.

Las optativas se componen de varías líneas de énfasis. Una vez matricule una línea, deberá seguir matriculando las demás asignaturas de esa misma línea.

No es posible cambiarse de línea de énfasis una vez haya cursado y aprobado asignaturas de dicha línea.

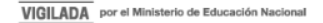

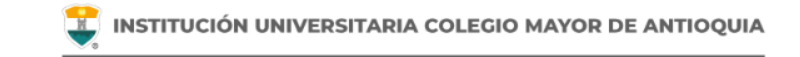

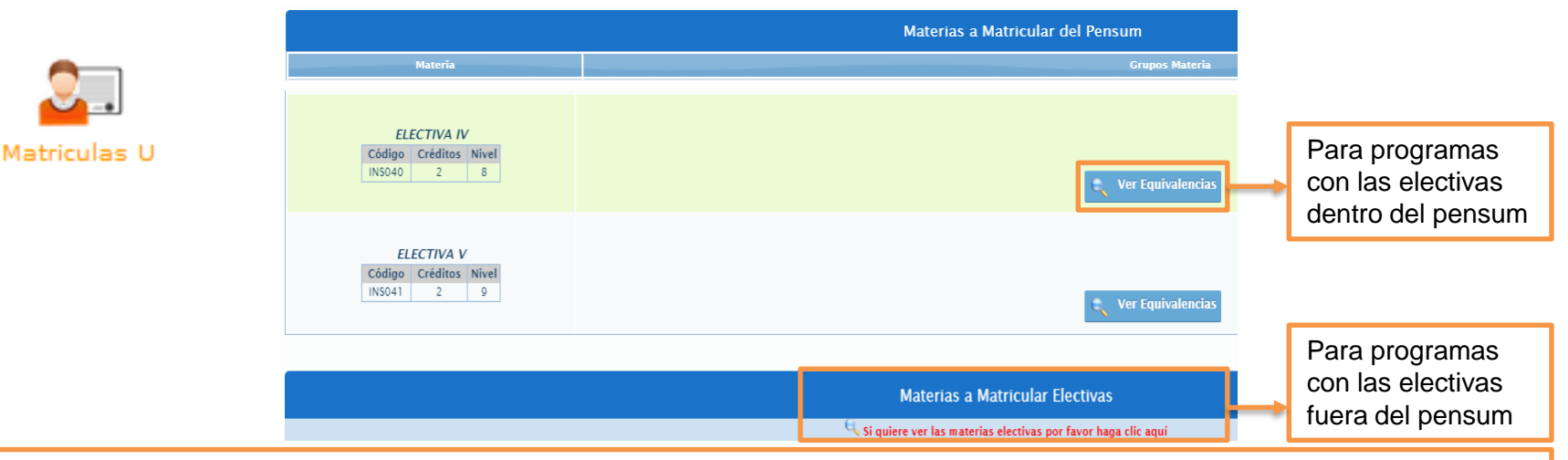

La mayoría de programas tienen las electivas incluidas dentro de su plan de estudios. Estas electivas por lo general no tienen grupos directos y deberán ser seleccionadas por equivalencia y matriculadas bajo esta modalidad para su correcto registro en el historial académico. Las electivas por equivalencia son comunes a todos los programas de la institución.

Si su programa académico no tiene las electivas en su malla curricular podrá encontrar en la sección inferior el banco de electivas. Debe dar clic en la lupa y esperar unos segundos donde se desplegarán las electivas ofertadas por la institución para el periodo en curso.

Este banco de electivas se desplegará también para aquellos estudiantes que ya aprobaron las electivas correspondientes en su programa y necesitan ver electivas adicionales.

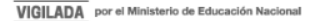

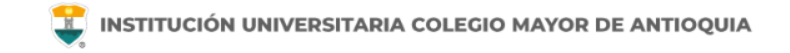

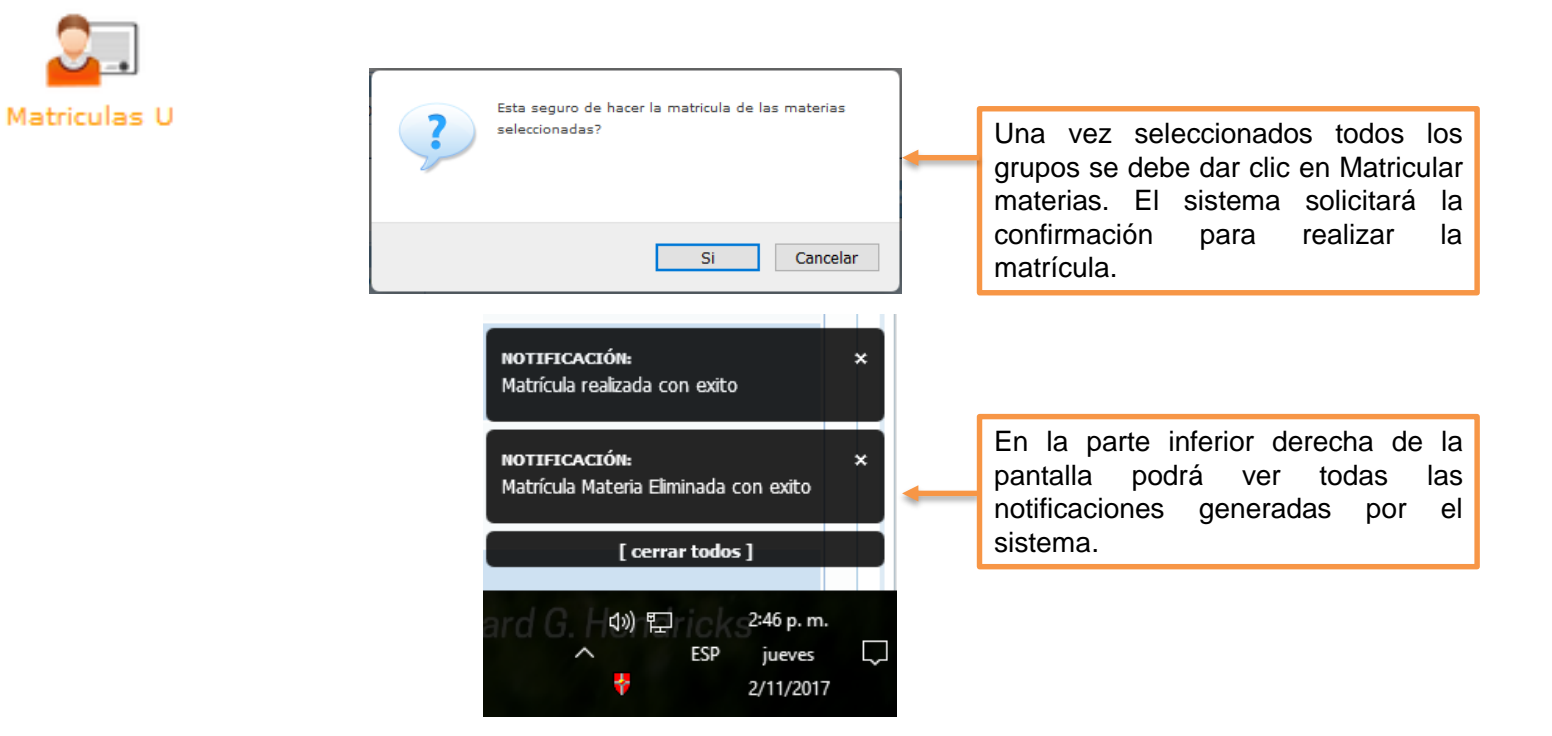

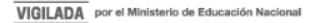

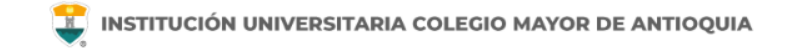

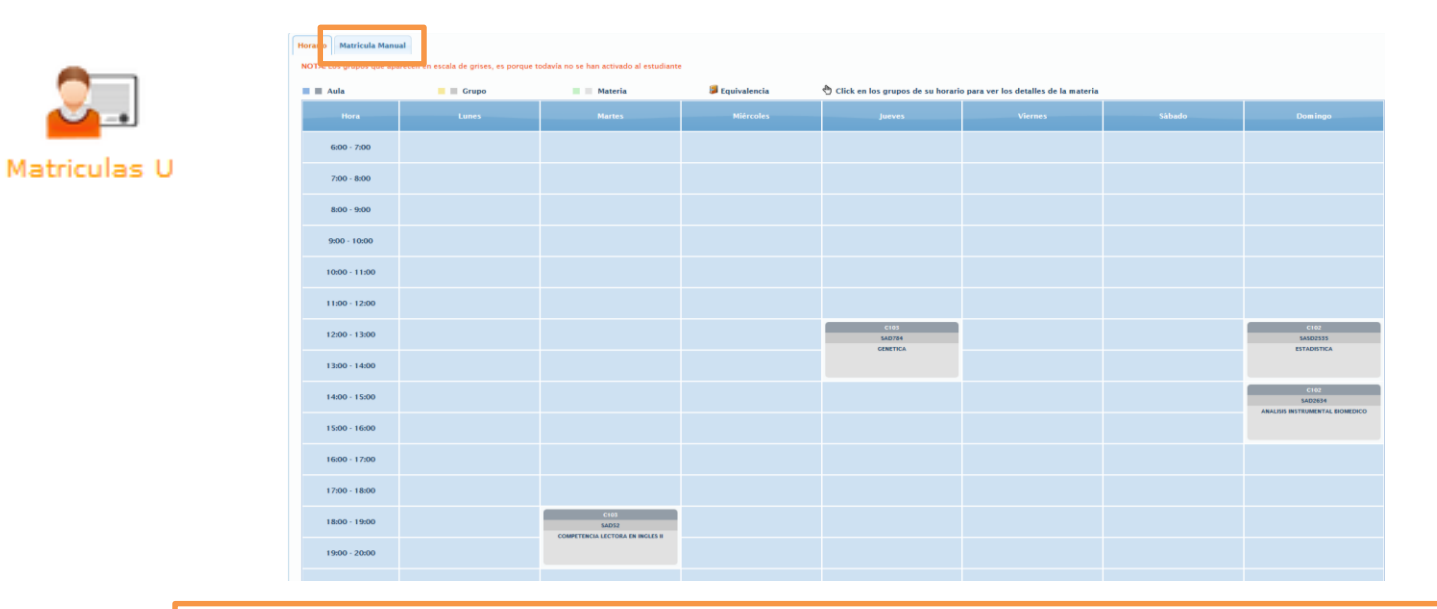

Al confirmar la selección de asignaturas el sistema le muestra el horario registrado tal como se ve en la imagen.

El horario se muestra en color gris hasta el momento en que se aplique el pago de la liquidación en el sistema, momento en el cuál pasará a color verde.

Para continuar con la gestión de la matrícula debe dar clic nuevamente en Matrícula Manual.

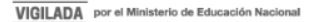

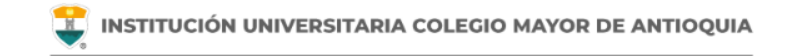

|                | Horario Matricula Manual                                               |                                                         |
|----------------|------------------------------------------------------------------------|---------------------------------------------------------|
| <mark>.</mark> | 📕 Matricular Materias                                                  |                                                         |
| Matriculas U   |                                                                        | Materias a Matricular del Pensum                        |
|                | Materia                                                                | Grupos Materia                                          |
|                | ANALISIS INSTRUMENTAL BIOMEDICO<br>Código Créditos Nivel<br>201EA 4 2  | sad2634 (Matriculada) X<br>Domingo: 14:00:00 - 16:00:00 |
|                | BIOQUIMICA I                                                           | Sad63 Viernes: 10:00:00 - 12:00:00                      |
|                | SA240 5 2                                                              | 🔍 Ver Equivalencias                                     |
|                | COMPETENCIA LECTORA EN INGLES II<br>Código Créditos Nivel<br>NB101 3 2 | Sad52 (Matriculada) X<br>Martes: 18:00:00 - 20:00:00    |
|                |                                                                        |                                                         |

Si desea eliminar una asignatura debe dar clic en la **X del** grupo deseado y quedará eliminada. El sistema le pedirá confirmación para este proceso.

Para cambiar de grupo debe dar clic en la X del grupo a desmatricular, luego seleccionar el grupo deseado y dar clic en Matricular Materias.

**Nota:** Este proceso solo podrá hacer en época de matrículas siempre y cuando su horario esté en gris. Si su horario ya está en verde y es estudiante activo no podrá hacer estas modificaciones.

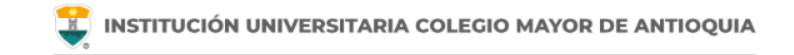

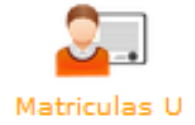

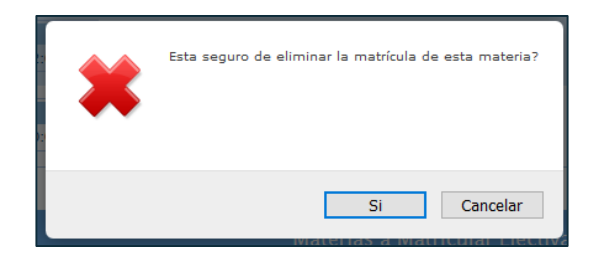

#### **Recuerde:**

Antes de eliminar cualquier matrícula, el sistema le solicitará confirmar si esta seguro de eliminar la asignatura.

Para cambiar de grupo debe primero eliminar el grupo que esta matriculado y luego seleccionar el nuevo grupo.

Una vez su horario esté en verde al realizar el pago o legalizar su beca, no podrá desmatricular asignaturas, pero podrá hacer cambios de grupos o adicionar materias en la semana de ajustes.

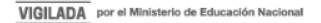

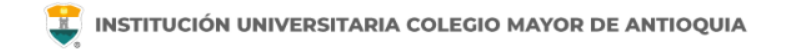

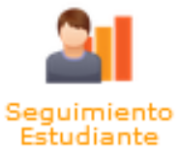

En el módulo de **Seguimiento Estudiante** encontrará la función "Pensum Estudiante" en la cual podrá consultar su plan de estudios. En el pensum podrá verificar por nivel cuantos créditos tiene derecho a matricular y los prerrequisitos de las asignaturas.

| ACCESOS RÁPIDOS | _ | En esta función puede consultar<br>pensum al cual pertenece<br>estudiante. | el<br>el |
|-----------------|---|----------------------------------------------------------------------------|----------|
|                 |   |                                                                            |          |

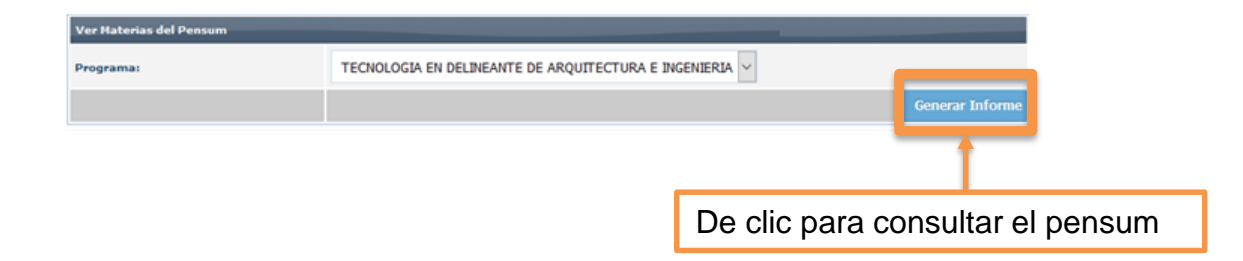

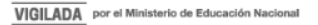

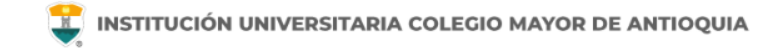

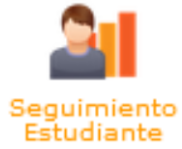

| INFORMACIÓN PENSUN                                              |                             |  |  |  |
|-----------------------------------------------------------------|-----------------------------|--|--|--|
| Programa: TECNOLOGIA EN DELINEANTE DE ARQUITECTURA E INGENIERIA | Código Programa: 30         |  |  |  |
| Tipo Programa: Pregrado                                         | Tipo Modalidad: Tecnologico |  |  |  |
| Tipo Metodologia: Presencial                                    | Pensum: 3114                |  |  |  |
| Total Créditos Aprobados: 98                                    | Número Niveles Aprobados: 6 |  |  |  |

#### MATERIAS DEL PENSUM En este informe se muestran todas las materias agrupadas por nivel del pensum que está cursando actualmente.

| NIVEL | CÓDIGO MATERIA | MATERIA                                     | NÚMERO CRÉDITOS    | REQUISITOS                                | CO-REQUISITOS                              |
|-------|----------------|---------------------------------------------|--------------------|-------------------------------------------|--------------------------------------------|
| 1     | DAI101         | GEOMETRIA                                   | 2                  |                                           |                                            |
| 1     | DAI105         | HISTORIA DE LA ARQUITECTURA Y LA INGENIERIA | 2                  |                                           |                                            |
| 1     | DAI106         | MANEJO DE INSTRUMENTOS MANUALES I           | 3                  |                                           |                                            |
| 1     | DAI107         | PROCESOS CONSTRUCTIVOS                      | 2                  |                                           |                                            |
| 1     | INS002         | FORMACION DEMOCRATICA Y CIUDADANA           | 2                  |                                           |                                            |
| 1     | INS003         | INFORMATICA                                 | 2                  |                                           |                                            |
| 1     | INS001         | MATEMATICAS                                 | 2                  |                                           |                                            |
| 1     | INS009         | ELECTIVA I                                  | 2                  |                                           |                                            |
|       |                |                                             | Total Créditos: 17 |                                           |                                            |
| NIVEL | CÓDIGO MATERIA | HATERIA                                     | NÚMERO CRÉDITOS    | REQUISITOS                                | <b>CO-REQUISITOS</b>                       |
| 2     | DAI201         | COLOR, AMBIENTACIÓN E IMAGEN                | 2                  |                                           |                                            |
| 2     | DAI202         | DIBUJO ARQUITECTÓNICO I                     | 2                  | MANEJO DE INSTRUMENTOS MANUALES I(DAI106) | MANEJO DE INSTRUMENTOS DIGITALES I(DAI208) |
| 2     | DAI208         | MANEJO DE INSTRUMENTOS DIGITALES I          | 2                  |                                           |                                            |
| 2     | DAI205         | PRINCIPIOS DE ADMINISTRACIÓN Y CONTABILIDAD | 2                  | MATEMATICAS(INS001)                       |                                            |

2

2

2

2 Total Créditos: 16 GEOMETRIA(DAI101)

FORMACION DEMOCRATICA Y CIUDADANA(INS002)

2

2

2

2

DAI203

INS010

INS005

INS004

TOPOGRAFIA Y DIBUJO TOPOGRÁFICO I

ELECTIVA II

ETICA

FUNDAMENTOS Y METODOLOGÍA DE LA INVESTIGACIÓN

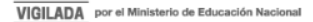

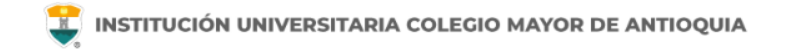

### **DESCARGA DE LIQUIDACIONES**

La liquidación la podrá descargar del sistema de acuerdo al calendario académico (Verificar en <u>www.colmayor.edu.co/admisiones/</u> el Calendario Académico vigente).

Debe tener en cuenta las fechas de pago ordinario y extraordinario que se encuentran en la parte superior de la liquidación.

Una vez realizado el pago, quedará activo como estudiante a las 36 horas hábiles y su horario se pondrá en color verde.

Si no va a realizar el pago con recursos propios, debe legalizar el pago a través de alguna beca u otra fuente de financiamiento. Más información en el área de bienestar: <u>https://www.colmayor.edu.co/bienestar/</u>

Nota: En algunos semestres puede no habilitarse la descarga de liquidaciones debido a estrategias como Matrícula Cero. Debe estar pendiente de las comunicaciones oficiales de la Institución.

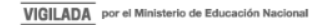

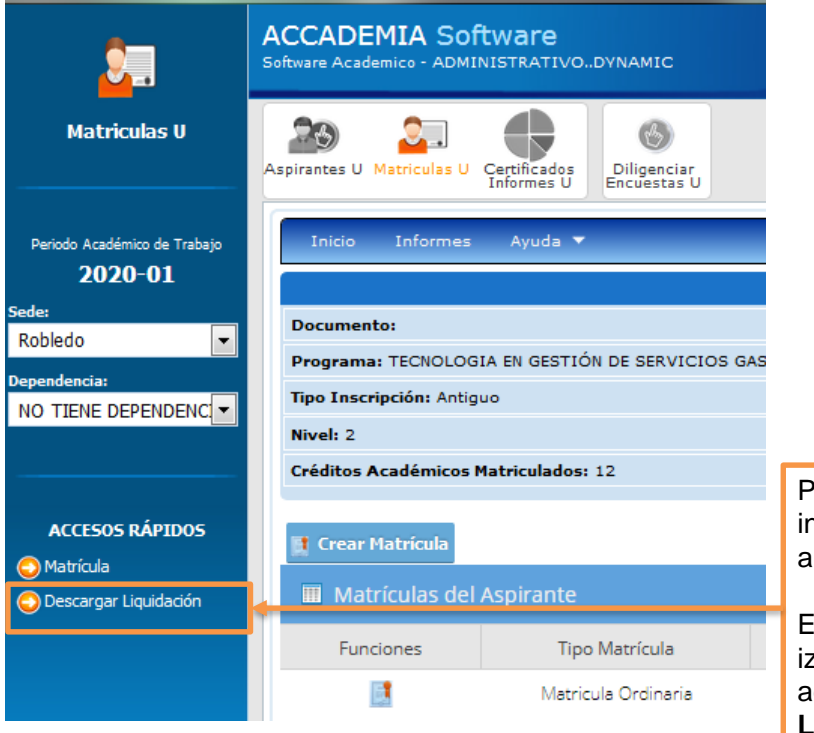

Para descargar la liquidación debe ingresar a **Matrículas U** de forma similar a la matrícula de asignaturas.

En el módulo de **Matrículas U** en la parte izquierda **Accesos Rápidos** podrá acceder a la función **Descargar Liquidación**.

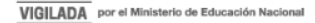

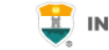

| Inicio Informes | Ayuda 👻 |                  |                             |                          |                          |                |             |           |
|-----------------|---------|------------------|-----------------------------|--------------------------|--------------------------|----------------|-------------|-----------|
|                 |         |                  | Fact                        | uras                     |                          |                |             |           |
| # Factura       | # Cuota | Responsable Pago | Tipo Fecha                  | Fecha Inicio             | Fecha Final              | Estado Factura | Total Pagar | Descargar |
| 1173324         | 1       | Aspirante        | Ordinaria<br>Extraordinaria | 2017-06-19<br>2017-06-22 | 2017-06-22<br>2017-06-24 | Generada       | \$885,208   | 2         |

Para descargar la liquidación de clic en el ícono de PDF

|                                                                 |                                 | NIT: 890.980.134 - 1<br>Carrera 78 # 65 - 46<br>Teléfono: 4445611 |                                      |                           | Referencia Número:<br>76983     |                                         |                                |
|-----------------------------------------------------------------|---------------------------------|-------------------------------------------------------------------|--------------------------------------|---------------------------|---------------------------------|-----------------------------------------|--------------------------------|
| DE ANTIOC                                                       | UIA                             |                                                                   |                                      |                           | Fecha expedición:<br>2021-09-21 |                                         |                                |
| Nombre:<br>CRISTIAN DANIEL                                      |                                 | Documento:                                                        | Carn                                 | é:                        |                                 |                                         |                                |
| Programa:<br>TECNOLOGIA EN SEGURIDAD Y SALUD EN EL TI           | RABAJO                          | •                                                                 | Perio<br>2021                        | do:<br>L-02               |                                 |                                         |                                |
| CONCEPTO                                                        | PAGUE SIN RECARGO<br>2021-07-23 | HASTA                                                             |                                      |                           | LA SUMA DE<br>\$2.053.184       |                                         |                                |
| SEGURO ESTUDIANTIL \$9,000<br>DERECHOS DE MATRICULA \$2,044,184 |                                 | PAGUE CON RECARG<br>2021-07-30                                    | O HASTA                              |                           |                                 | LA SUN<br>\$2,564                       | 1A DE<br>1,230                 |
|                                                                 |                                 | COD BANCO                                                         |                                      | CHEQUE N°                 |                                 | \<br>\                                  | /ALOR                          |
|                                                                 |                                 | EFECTIVO                                                          |                                      |                           |                                 |                                         |                                |
|                                                                 |                                 | TOTAL CONSIGNAD                                                   | 0                                    |                           |                                 |                                         |                                |
|                                                                 |                                 | - ESTUDIANTE -                                                    |                                      |                           |                                 |                                         |                                |
|                                                                 | sitaria<br>AYOR<br>QUIA         | NIT: 890.9<br>Carrera 78<br>Teléfono:                             | 80.134 - 1<br>8 # 65 - 46<br>4445611 |                           | Refe<br>Fec                     | rencia N<br>76983<br>ha expe<br>2021-09 | lúmero:<br>3<br>dición:<br>-21 |
| Nombre:<br>CRISTIAN DANIEL                                      |                                 | Documento:                                                        | Carn                                 | é:                        |                                 |                                         |                                |
| Programa:<br>TECNOLOGIA EN SEGURIDAD Y SALUD EN EL TI           | RABAJO                          |                                                                   | Perio<br>2021                        | do:<br>L-02               |                                 |                                         |                                |
| CONCEPTO                                                        | VALOR                           | PAGUE SIN RECARGO HASTA<br>2021-07-23                             |                                      | LA SUMA DE<br>\$2,053,184 |                                 |                                         |                                |
| SEGURO ESTUDIANTIL<br>DERECHOS DE MATRICULA                     | \$9,000<br>\$2,044,184          | PAGUE CON RECARG<br>2021-07-30                                    | O HASTA                              |                           | LA SUMA DE<br>\$2,564,230       |                                         | 1A DE<br>1,230                 |
|                                                                 |                                 | COD BANCO                                                         |                                      | CHEQUE N°                 |                                 | N                                       | /ALOR                          |
|                                                                 |                                 | EFECTIVO                                                          |                                      |                           |                                 |                                         |                                |
|                                                                 |                                 | TOTAL CONSIGNAD                                                   | 0                                    |                           |                                 |                                         |                                |

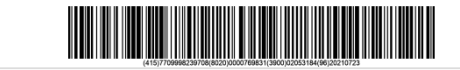

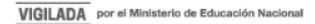

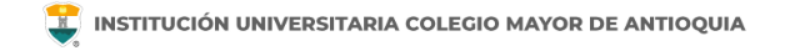

### Financiación entidades externas

- Quienes realicen el pago a través de entidades financieras, deben acercarse a la Oficina de Bienestar Institucional con la carta o certificado de aprobación del crédito, para registrar el pago de la liquidación.
- Los estudiantes de becas tecnológicas Sapiencia no requieren la liquidación para renovar su beca, deberán seguir las indicaciones de sapiencia.
- Los estudiantes de Presupuesto Participativo (Convenio Directo), no requieren la liquidación para legalizar su beca, deberán seguir las indicaciones de la oficina de Presupuesto Participativo.

# Mayor información para cupos y horarios

### Facultad de Administración

coor.academico.admon@colmayor.edu.co

#### Facultad de Arquitectura e Ingeniería

coordinacionacademica.arq.ing@colmayor.edu.co

Facultad de Ciencias de la Salud

coord.salud@colmayor.edu.co

#### Facultad de Ciencias Sociales

coordinacionfcs@colmayor.edu.co

### HORARIO ATENCIÓN AL PÚBLICO

Lunes a Viernes de 8:00 a.m. a 12:00 m. y 1:00 p.m. a 5:00 p.m.

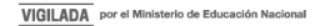

## Mayor información en la oficina de admisiones, registro y control

**Teléfono:** 

444 56 11 Ext. 118 - 119 - 179 - 249 - 280

#### Email:

sec.admisiones@colmayor.edu.co aux.admisiones@colmayor.edu.co auxadmisiones2@colmayor.edu.co carlos.amaya@colmayor.edu.co academico@colmayor.edu.co daniel.vera@colmayor.edu.co

### HORARIO ATENCIÓN AL PÚBLICO

Lunes a Viernes de 8:00 a.m. a 12:00 m. y 1:00 p.m. a 5:00 p.m.

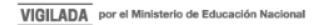